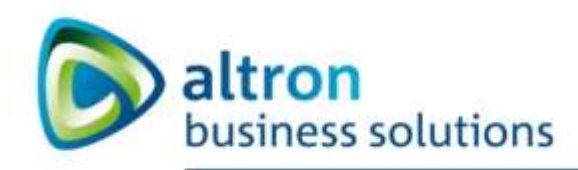

# Osobní stránky uživatele CIS

# Uživatelský manuál

© 2017 ALTRON Business Solutions, a.s.

| Verze manuálu: | OSU- Uživatelská příručka -1.31.1 |
|----------------|-----------------------------------|
| Tisk ze dne:   | 13. srpna 2019                    |

# Obsah

| Obsah                                                     | 2  |
|-----------------------------------------------------------|----|
| Změny ve verzi 1.30.11                                    | 3  |
| Změny ve verzi 1.30.12 -18 – Úpravy bez vlivu na ovládání | 3  |
| Změny ve verzi 1.30.19                                    | 3  |
| Změny ve verzi 1.30.9                                     | 3  |
| Změny ve verzi 1.31.0                                     | 3  |
| Registrace a přihlášení do systému                        | 3  |
| Registrace                                                | 4  |
| Osobní stránky uživatele po přihlášení                    | 7  |
| Žádosti                                                   | 16 |
| Мара                                                      | 16 |
| Profil                                                    | 18 |
| Prodloužení POP přímo z OSU bez návštěvy výdejny          | 19 |
| Sestavení žádosti20                                       |    |

# Změny ve verzi 1.30.11

- V detailu POP pro kategorie Rezidentské a Abonentské přidány operace pro vytvoření žádostí o dočasnou změnu a jejich automatické schválení + úprava a ukončení podřazeného POP
- V menu Mapy v mapě zobrazeny i komerční parkoviště
- V Menu nápověda přidán odkaz na Manuál v PDF formě

# Změny ve verzi 1.30.12 -18 – Úpravy bez vlivu na ovládání

# Změny ve verzi 1.30.19

• Změna v prodlužování žádosti z portálu Osobních stránek uživatele. Doplněno o možnost vytvořit přílohu <u>"Čestné prohlášení pro účely prodloužení doby platnosti vydaného parkovacího oprávnění"</u> a přidat jako dokument k žádosti.

# Změny ve verzi 1.30.9

• Upřesněna informace o ukončování podřízeného POP - ukončování podřízeného POP prostřednictvím volby "Ukončit podřízený POP ihned"

# Změny ve verzi 1.31.0

• Doplněn popis vyhledávání historie POP

# Registrace a přihlášení do systému.

Aplikace je přístupná jako webová aplikace na adrese https://osu.zpspraha.cz/

Po otevření webové aplikace se uživateli zobrazí následující okno s přihlášením.

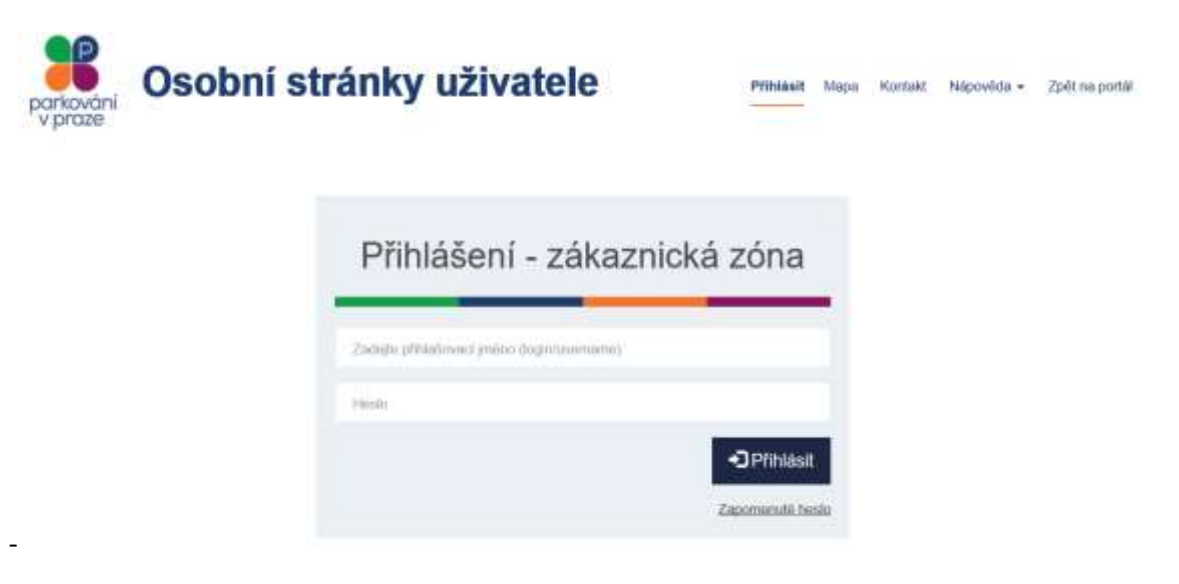

## Registrace

Registrace pro Osobní stránky uživatele probíhá na jednotlivých výdejnách POP v jednotlivých městských částech, nejčastěji při první návštěvě výdejny pro první POP.

### Přihlášení

Poté co jste na Váš e-mail obdrželi potřebné přihlašovací údaje, můžete přistoupit k přihlášení.

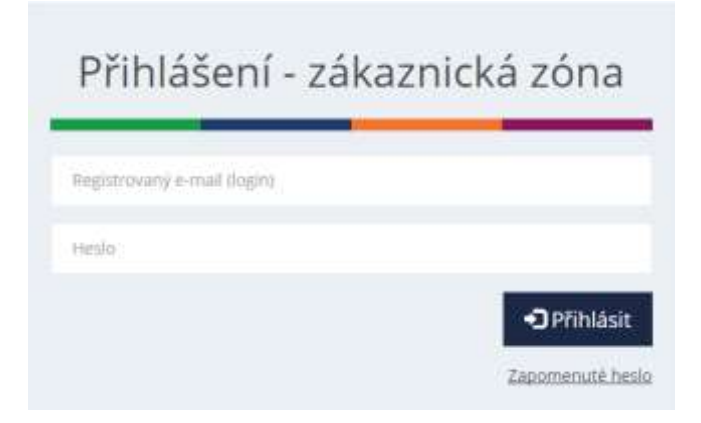

Při nesprávném vyplnění systém poukáže na chybné údaje.

| Přihlášení - zál         | kaznická zóna |
|--------------------------|---------------|
|                          |               |
| kaspan@seynam.c          |               |
| Nesprávný formát e-mailu |               |
| Hesto                    |               |
| Hesto nesmî být prázdsé. |               |
|                          | +3 Přihlás    |
|                          | Zapomenutë h  |

Po potvrzení tlačítkem **Přihlásit** se při správném vyplnění přihlašovacích údajů načte profil uživatele s přehledem parkovacích oprávnění (POP).

| Parkování<br>v praze    | oní strá       | nky uživa            | ate | le            | POP + Zadosti       | Маре      | 1 Pro     | ne. | C• Odhlási | d se | Kalpe To<br>Népověd | mii<br>15 - |
|-------------------------|----------------|----------------------|-----|---------------|---------------------|-----------|-----------|-----|------------|------|---------------------|-------------|
| Přehled parkovad        | cích oprávn    | ění                  |     |               |                     |           |           |     |            |      |                     |             |
|                         |                |                      |     |               |                     |           |           |     |            |      | G                   | 2           |
| K0.5 bikes apol. s.r.s. | ₩ Kala         | parie POP            | ~   |               |                     |           |           |     |            |      |                     |             |
| Ĉisio POP               | • R2           |                      | ~   |               |                     |           |           |     |            |      |                     |             |
| Plane of                | The Phate      | 6.00                 | н   |               |                     |           |           |     |            |      |                     |             |
| Čislo POP IT Pávodní č  | isio POP II RZ | ill Ortital          | 11  | Kategorie POP | IT Parkovaci oblast | Л         | Cena      | п   | Platné od  | •    | Platné do           | IT          |
| POP/2019/29/288 7532502 |                | KLII GINES Apol. 8 ( | 9   | Massanà       |                     | <b>P4</b> | 24 000 M  |     | 11 07 2018 |      | 10.07.2020          |             |
| POPI2019/293735 7533019 |                | KLS blies spol is r  | 0   | Plesosnà      |                     | <b>F4</b> | 24.000 KZ |     | 11.07,2019 |      | 10.07.2000          |             |
| POP/2019/293734 7553918 |                | KLS blass spot a r   |     | Mercanà (     |                     | 194       | 24 000 KG |     | 11.07.2010 |      | 10.07 2000          |             |

Základní přehledové informace jsou Číslo POP, RZ, Držitel, Kategorie POP, Parkovací oblast, cena POP, Platnost od, Platnost do.

V případě že uživatel má parkovací oprávnění blížící se ke konci platnosti zobrazí se mu informace o blížícím se konci platnosti příslušného PO.

| sio POP | RZ    | Držitei        | Kategorie POP | Parkovací oblast | Platné od        | Platné do        | Zbývá (dní) |
|---------|-------|----------------|---------------|------------------|------------------|------------------|-------------|
| 01062   | 00876 | Kanal Nämeliek | Rezidentská   | P5.              | 08.01.2016 00:00 | 06.11.2016-00.00 | 11          |

## Odhlášení

Odhlásit se ze systému může uživatel kliknutím na Codhlásit se v pravém horním rohu Osobních stránek uživatele. Po odhlášení se načte úvodní stránka Osobních stránek uživatele

### Změna PIN nebo Hesla

Změnu PIN nebo Hesla provede uživatel kliknutím na **L** Profil kde se mu zobrazí možnost provést změny.

| parkování<br>v praze                     | sobní stránky                           | uživatele                           | POP Zidoss Maps 1    | tainar Tanali<br>Profil Ge Colhikait sa |
|------------------------------------------|-----------------------------------------|-------------------------------------|----------------------|-----------------------------------------|
| Profil uživ                              | atele                                   |                                     |                      |                                         |
| Mitoatatalai peries<br>(legis/accaranse) | house (Constant)                        | PN 8204                             | B' Zminic PIN        |                                         |
| Justice<br>Proprovid                     | Sanati<br>Kalgar                        | Roda                                | Di Zmiret hundes     |                                         |
| £ mail                                   | harger (Processor)                      |                                     |                      |                                         |
| Při kliknutí na                          | a Committee bud                         | ete moci zadat nový 4               | 4 číselný PIN.       |                                         |
| Inde                                     |                                         |                                     |                      |                                         |
| Kliknutím na                             | 💾 Potvrdit změnu PINu                   | bude Váš nový Pll                   | N uložen a tím bude  | e změna dokončena.                      |
| Kliknutí na<br>heslo nové, k             | ©zminit heslo bu<br>teré pro kontrolu p | dete vyzváni pro zadá<br>potvrdíte. | ní starého hesla a r | následně si zvolíte                     |

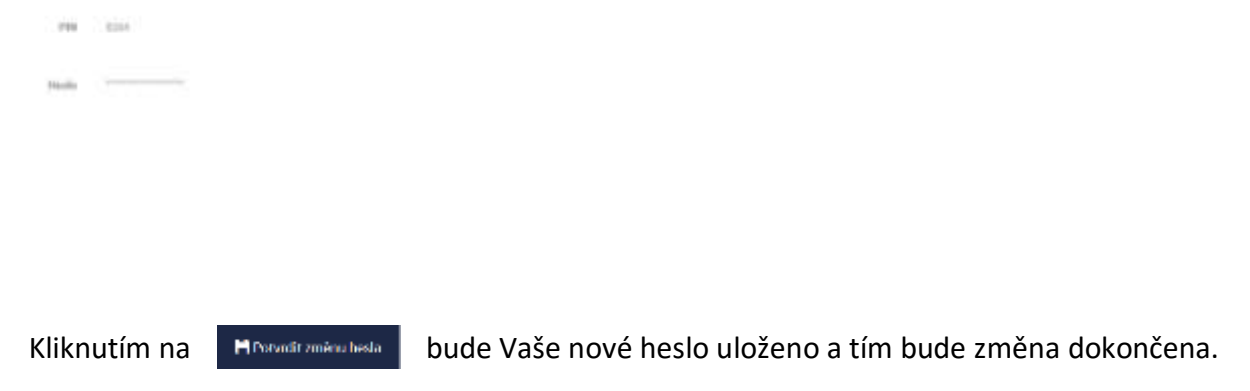

## Zapomenuté heslo

V případě zapomenutého hesla, klikněte na úvodní stránce Osobní stránky uživatele pro Přihlášení – zákaznická zóna na Zapomentéholo

| Obnovení zapomenutého            | ) hesla      | 0          |
|----------------------------------|--------------|------------|
| Zachijte Vál registrovaný o-mail |              |            |
|                                  | Nejsem robot |            |
|                                  | × Zast       | elodestat. |

Po vyplnění registračního emailové adresy <u>"Nejsem robot"</u> a odešlete žádost o obnovení kliknutím na zaškrtněte políčko double zapomenutého hesla

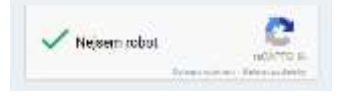

Po úspěšně odeslané žádosti se vám zobrazí, následují potvrzení.

| Obnovení zapomenutého hesla             | ۲       |
|-----------------------------------------|---------|
| Na Visi a mail byla zailana nost bashs. |         |
|                                         | × Zavīt |

Na Váš e-mail bylo odesláno nové heslo.

# Osobní stránky uživatele po přihlášení

Uživatel má po přihlášení možnost výběru z následujícího menu v pravém horním rohu:

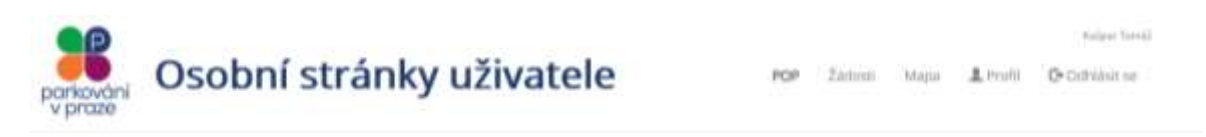

POP – parkovací oprávnění, dále jen POP

Záložka POP obsahuje 2 podmenu:

- Platné POP
- Historie POP

#### **Historie POP**

| parkování<br>v praze | Osobní            | stránk       | y uživat               | tele            | POP -   | Žádosti Mapa     | L Profil  | ۥ Odhkisit se | Kaipar Tomát<br>Napověda – |
|----------------------|-------------------|--------------|------------------------|-----------------|---------|------------------|-----------|---------------|----------------------------|
| Historie pa          | rkovacích         | oprávnění    |                        |                 |         |                  |           |               |                            |
| Vyhledat v h         | istorii           |              |                        |                 |         |                  |           |               |                            |
| 29.07.2018           | =                 | 29.07.2019   | 1                      | BZ.             |         |                  |           |               | ۹                          |
| Výsledky vyt         | hledávání         |              |                        |                 |         |                  |           |               | 0                          |
| KLS bikes spol, s    | ro <b>Y</b>       | Kategorie PC | op 🗸                   | e               |         |                  |           |               |                            |
| Čáski POP            | ×                 |              |                        |                 |         |                  |           |               |                            |
| Ćislo POP II         | Původní číslo POP | IT RZ IT     | Držitel                | 1 Kategorie POF | If Parl | ovaci oblast 🛛 🔤 | Cena I    | Platné od 🔺   | Platné do II               |
| POP/2019/293738      | 7533922           |              | KLS blies spol. s r.o. | Ptenosia        |         | P4               | 24 000 KZ | 11.07.2019    | 10.07.2020                 |
| POP/2019/293735      | 7533919           |              | 40.5 bees spot 9 r o.  | Phenosesk       |         | P4               | 24 000 Kž | 11.07.2019    | 10.07.2020                 |

Zde má uživatel možnost vyhledat seznam všech POP se začátkem platnosti v historii (tedy před aktuálním kalendářním datem). Tato historie je ohraničená intervalem od –do, kdy rozpětí hledání nesmí být větší než 1 rok.

Dále je možno vyhledávat ve zvoleném období od-do též historii konkrétní RZ, tedy všechny podřízené POP, které RZ obsahovaly.

#### Platné POP

| parkování<br>v praze | sobní st  | ránky užival      | tele    | POP                     | Žadosti Mapa • . | 🖁 Profili 🕞 Ödhlasn | Ratpar Tarnail<br>se – O aplikaci |
|----------------------|-----------|-------------------|---------|-------------------------|------------------|---------------------|-----------------------------------|
| Přehled park         | ovacích o | právnění          |         |                         |                  |                     |                                   |
| Všichní držitelé     |           | Platné            |         |                         |                  |                     | ۲                                 |
| Ćislo POP            |           | RZ                |         | Přenosná                | •                |                     |                                   |
| Matriè od            | =         | Platné do         | н       |                         |                  |                     |                                   |
| Čislo POP            |           | RZ    Drinel      | ₩ Kal   | egorie POP II Parkovaci | oblast II Cena   | 11 Platné od 11     | Platné do 🛛 🗐                     |
| 11100529             |           | jan Čejka         | Pfe     | 10953 P5.1              | 12.00            | 0.92 16.04,2010     | 10:04:2017                        |
| 3102982              |           | KLS bikes spol. t | no: 196 | areas areas             | 30.00            | 0 XC 22,08-2016     | 21.06.2017                        |

Zde se uživateli zobrazuje přehled všech platných POP pro vozidla. Číslo POP; registrační značka vozidla; jméno držitele POP; kategorie POP – rezidentská, abonentská, přenosná karta, atd.; parkovací oblast POP, cena POP a platnost POP od – do.

V případě že není uvedena RZ, jedná se o speciální typ POP, kde oprávněnost parkování dokládá podřízené parkovací oprávnění.

V případě že je k danému POP přiřazená jedno nebo více podřazených parkovacích oprávnění v poli RZ se zobrazuje RZ, právě platného podřízeného POPu.

Po kliknutí na příslušný POP se uživateli zobrazí detail oprávnění.

| etan opro          | *******      |                         |    |           |         |                      |           |            |             |                  |
|--------------------|--------------|-------------------------|----|-----------|---------|----------------------|-----------|------------|-------------|------------------|
| ytvoření navého po | dřízeného PO | P                       |    |           |         |                      |           |            |             |                  |
| num počitku platni | uti imëny    |                         | ^  | ~         | Daman & | wice platnest mility |           | ^          | ^           | RZ.              |
| 26.10.2016         |              | Ħ                       | 10 | 16        | 27.1    | 0,2016               | =         | 16         | : 16        |                  |
|                    |              |                         | *  | *         |         |                      |           | *          | *           | <b>∢</b> Odesiat |
| Čislo POP          | RZ           | Drätel                  |    | Kategorie | POP     | Parkovací oblast     | Cena      | Platné o   | d           | Platné do        |
| 9102982            |              | KLS billies spot. \$7.0 |    | Přeriosná |         | Pti                  | 50 000 NE | 22.08.30   | 16          | 21.08.2017       |
|                    | www          | KLS bikes spot. s.r.m.  |    |           |         |                      |           | 26.10.20   | 1614:00     | 27.10.2016 14:08 |
|                    | ннн          | KLS bikes spot. s r.m.  |    |           |         |                      |           | 25.10.20   | 16 14:13    | 30.10.2016 14/13 |
|                    |              |                         |    |           |         |                      |           | Prodioužer | v platnosti | Ukončit POP      |

## Detail oprávnění – přenosné a bezpečnostní POP

**Základní operace s POP** - tlačítka pro základní operaci s POP jsou zobrazeny v případě označení POP – prodloužení platnosti a ukončení POP jsou deaktivovány do doby napojení na základní registry.

## Detailní popis jednotlivých operací s podřízenými POP.

**Změna** RZ podřízeného POP u přenosného POP, které je aktuálně v platnosti se musí provést v následujících dvou krocích A +B.

A) Ukončení stávajícího podřízeného oprávnění.

| Detail oprå           | vnění      |               |       |         |          |                        |           |          |          |                  |
|-----------------------|------------|---------------|-------|---------|----------|------------------------|-----------|----------|----------|------------------|
| Změna podřízeného     | POPu       |               |       |         |          |                        |           |          |          |                  |
| latiin počlatov ploto | asti miêny |               | ~     | ~       | thenum 4 | konse platnesti smilny |           | ^        | ~        | HZ.              |
| 02.11.2016            |            | 10            | 10    | 45      | 03.1     | 1.2016                 |           | 12       | -44      | 4769696          |
|                       |            |               | *     | *       |          |                        |           | *        | *        |                  |
| Ĝsia POP              | RZ         | Držitel       |       | Katego  | rie POP  | Parkowací oblast       | Cena      | Platné o | d.       | Platně do        |
| 6000748               |            | KLS bles spo  | ksta. | #/ellos | nk       | 26                     | 30 000 Kč | 02.11.20 | 16       | 01,11,2017       |
|                       | 4109098    | KLS bikes spo | Asta. |         |          |                        |           | 02.11.20 | 16.10.45 | 03.11.2016 12:44 |
|                       | THOGE      | KLS tower spo | d are |         |          |                        |           | 0512.20  | 16 13 08 | 31.01.2017 13:08 |

1. Vyberte a označte podřízené oprávnění, které chcete ukončit

#### 2. Stiskněte tlačítko "Ukončit podřízený POP ihned"

| 8                                                                                                    |                              |               |                                              |                             |                  |            |                                            |                                                    |
|----------------------------------------------------------------------------------------------------|------------------------------|---------------|----------------------------------------------|-----------------------------|------------------|------------|--------------------------------------------|----------------------------------------------------|
| Imèna podřízeného POPu                                                                                           |                              |               |                                              |                             |                  |            |                                            |                                                    |
| atum počátku platnosti sn                                                                                        | uiny.                        | ^             | ^                                            | Datant konce plathout amény |                  | ^          | ~                                          | RZ                                                 |
| 21.06.2019                                                                                                    | =                            | 01            | 00                                           | 20.06.2020                  |                  | 23         | 00                                         | 5A111111 ×                                         |
|                                                                                                    |                              | *             | *                                            |                             |                  | ¥          | ¥                                          |                                                    |
| and the second second second second second second second second second second second second second second second |                              |               |                                              |                             | No. of Contrast  |            | Manual and                                 | Brand do                                           |
| Cisio POP                                                                                                    | Původní číslo POP            | RZ            | Dr2mi                                        | Kategorie POP               | Parkovasi optast | Gena       | Pizerie od                                 | Plate do                                           |
| Cisio POP<br>) POPI2019/271022                                                                                   | Původní číslo POP<br>7517646 | RZ            | ACT Greet with                               | Plenosnà                    | Parkovaci oblast | 30 000 KZ  | 21.06.2019                                 | 20.06.2020                                         |
| Cisio POP                                                                                                    | Původní číslo POP<br>7517646 | RZ<br>SAP5571 | Drater<br>RCS Sheet (get)<br>RCS Sheet (get) | Plenosná<br>Přenosná        | Parkovasi oblast | 100 000 HZ | 21.06.2019<br>21.06.2019<br>21.06.2019 011 | 20.06.2020<br>20.06.2020<br>20.06.2020.23.00       |
| Čislo POP<br>) POPi2019/271022                                                                                   | Původní číslo POP<br>7517646 | RZ<br>SAP5971 | ACT Energy I                                 | Plenosna                    | Parkovati Oblast | 30 030 KZ  | 21.06.2019<br>21.06.2019<br>21.06.2019 011 | 20.06.2020<br>20.06.2020 20.00<br>20.06.2020 20.00 |

Podřízené oprávnění je tímto ukončeno.

#### B) Založení podřízeného oprávnění s novou RZ.

Založení nového podřízeného POP provedete označením hlavního POP a vyplněním formuláře pro vytvoření nového podřízeného POPu.

Vyplňte datum a čas počátku a konce platnosti změny a novou RZ do příslušných kolonek a stiskněte tlačítko "Odeslat". Platnosti jednotlivých podřízených POP se nesmí časově překrývat. Datum a čas počátku platnosti lze nastavit od současného nebo budoucího času. Datum a čas konce platnosti nesmí přesahovat platnost přenosného (hlavního) POP.

| <b>WINC</b> | ření nového po | dřízeného POPs | 4                     | _  |        |         |                      |           |             |           |                  |
|-------------|----------------|----------------|-----------------------|----|--------|---------|----------------------|-----------|-------------|-----------|------------------|
| etsin       | počástu platne | nst aniëny     |                       | ^  | ^      | Datum t | tonce platnost změny |           | ^           | ^         | 和之               |
| 03          | 11.2016        |                | 86                    | 09 | 42     | 04.1    | 1.2016               | 86        | 10          | 00        | TNOVA            |
|             |                |                |                       |    |        |         |                      |           | 1           |           | <b>∢</b> Ddeslat |
|             | Ĉido POP       | RZ             | Držitel               |    | Katego | ie POP  | Parkovatí oblast     | Сеты      | Platné od   |           | Platné du        |
| )           | 6800748        |                | HLS bikes spoil is c  | 0. | Plenos | 16      | PE                   | 30 000 KZ | 02.11.201   | 6.)       | 01.11,2017       |
|             |                | TJHDGR         | ALS blives spot. s r. | 0. |        |         |                      |           | 05.12.201   | 6 13:08   | 51.01.2017 12.08 |
|             |                |                |                       |    |        |         |                      |           | Prodioužení | platnosti | Ukonőt POP       |

V případě úspěšného uložení je zobrazena hláška:

| Zmēna byla provedena | 8 |
|----------------------|---|

Výsledkem je nový podřízený POP s novou platností a požadovanou RZ.

| Det     | ail oprá         | vnění         |               |              |        |         |                       |           |           |           |                   |
|---------|------------------|---------------|---------------|--------------|--------|---------|-----------------------|-----------|-----------|-----------|-------------------|
| (Vybr   | rte POP netio p  | odřívený POP) | 1             |              |        |         |                       |           |           |           |                   |
| Notiary | r počátko platno | isti amBny    |               | ~            | ^      | Dation  | kovuz platoosti změny |           | ^         | ^         | 82                |
|         |                  |               | =             |              |        |         |                       | -         |           |           |                   |
|         |                  |               |               | *            | *      |         |                       |           | *         | *         | -ADOmiat C        |
|         | ČÍSIO POP        | RZ            | Drittel       |              | Katego | rie POP | Parkuvací oblast      | Cena      | Platné o  | od        | Platné do         |
| 0       | 6000748          |               | RLS bikes spo | L & C.R.     | Pfenos | 4       | PE .                  | 30 000 KZ | 02.11.20  | 216       | 01.11.2017        |
| 0       |                  | TNOVA         | RLS bikes spo | LSKO.        |        |         |                       |           | 03,11,20  | 016 08 42 | 04.11.2016 10:00  |
| -       |                  | 1000          | -             | telle series |        |         |                       |           | 115.57.70 | the three | \$1.01.2017.12-08 |

**Poznámka:** Při prodlužování platnosti přenosného POP, je na prodloužené přenosné POP systémem automaticky nastavena poslední platná (případně i neplatná) RZ z prodlužovaného POP. Tato situace nastane, pokud na prodlouženém POP nenastavíte žádnou jinou platnou RZ.

## Detail oprávnění – rezidentní a abonentní POP

## Založení dočasné změny RZ pro rezidentní/abonentní POP

Na detailu POP je aktivní jediné tlačítko – **Dočasná změna RZ**, uživatel stiskne toto tlačítko pro přechod na obrazovku s formulářem pro zadání požadované změny. Tlačítko je neaktivní v případě, že již uživatel má již jednu platnou běžící dočasnou změnu. Pokud chce založit jinou, musí nejdříve ukončit stávající dočasnou změnu.

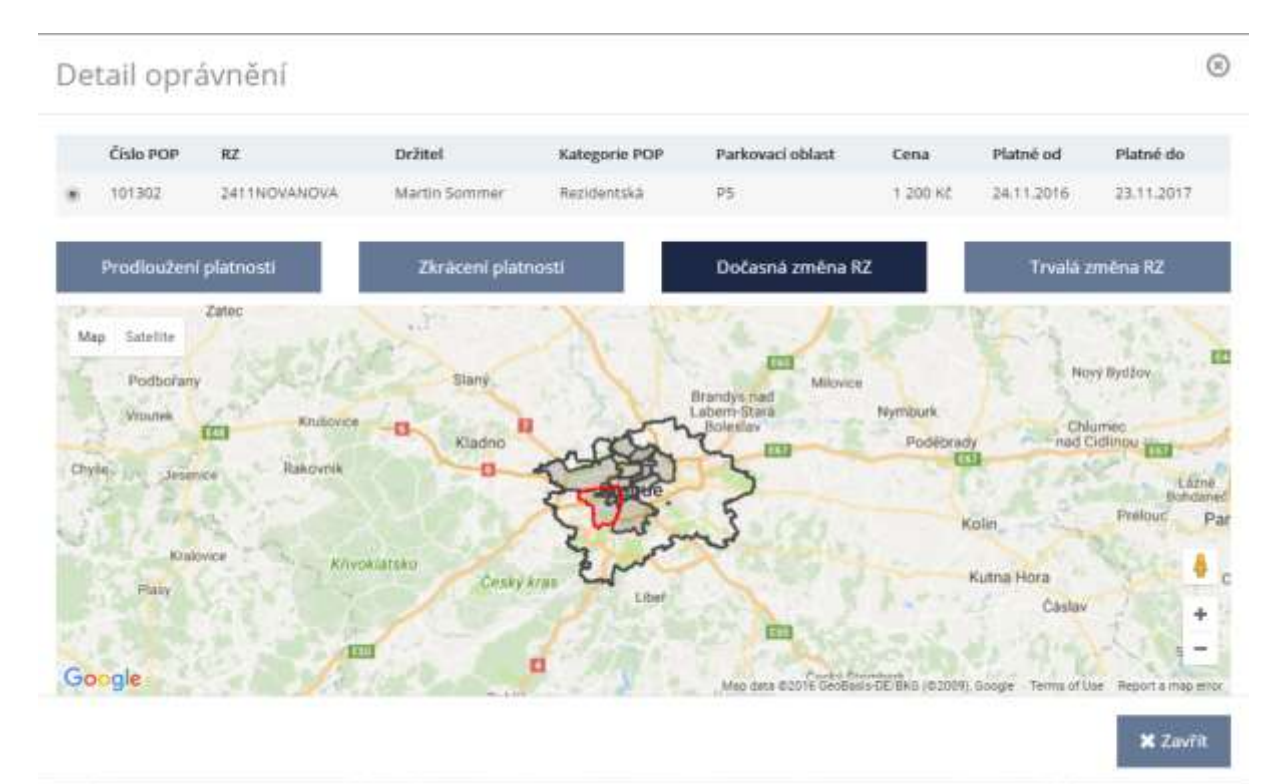

Na formuláři vyplní uživatel požadované údaje:

Datum a čas počátku platnosti změny

Datum a čas konce platnosti změny

RΖ

Pozn.: Datum a čas musí být v rozsahu platnosti POP a datum a čas počátku platnosti nesmí být menší než je aktuální datum.

# Dočasná změna RZ parkovacího oprávnění

| Bližší informace o dočasných změnách n | aleznete na www.parkujvł | klidu.cz <b>zde</b> . |      |    |
|----------------------------------------|--------------------------|-----------------------|------|----|
| Oprávnění č.                           | 1004730                  |                       |      |    |
| RZ                                     | 1AS489                   |                       |      |    |
| Platné od/do                           | 17.04.2016 - 17.04.2017  |                       |      |    |
|                                        |                          |                       | ^    | ^  |
| Datum počátku platnosti změny          | 01.12.2016               | <b></b>               | 11 : | 29 |
|                                        |                          |                       | *    | *  |
|                                        |                          |                       | ^    | ^  |
| Datum konce platnosti změny            | 08.12.2016               | <b></b>               | 14 : | 00 |
|                                        |                          |                       | *    | *  |
| Dočasná RZ                             | 1APUJCOVNA               |                       |      |    |
|                                        | 🗙 Storno                 | 利 Odeslat             |      |    |

Pozn.: Na formuláři si uživatel může přes link <u>zde</u> uvedený v horní části obrazovky informovat o metodice, která stanovuje pravidla pro dočasné změny.

Po stisknutí tl. *Odeslat* a ověření formální správnosti žádosti o dočasnou změnu RZ se provede zaslání žádosti do výdejny POP, kde se žádost posuzuje automaticky. V případě že je žádost schválena zobrazí se:

# Žádost o dočasnou změnu POP byla schválena.

V seznamu POP se u RZ zobrazí schválená dočasná RZ:

| 4000004 | 3DDCASNA | Tomät Katper | Rezidentská | P1 | 12 000 62 | 31.08.2016 | 30.08.2017 |
|---------|----------|--------------|-------------|----|-----------|------------|------------|
|         |          |              |             |    |           |            |            |

Pokud není žádost schválena zobrazí se:

Žádost o dočasnou změnu POP byla přijata ke zpracování.

Žádost je posuzována na výdejně POP a obsluha výdejny určí další postup.

## Úprava dočasné změny a ukončení dočasné změny ihned.

Dočasná změna se automaticky ukončí k *datu platnosti do* u schválené dočasné změny. Do té doby uživatel nesmí používat vozidlo s RZ uvedenou na hlavním POP.

V případě že se uživatel rozhodne zkrátit dočasnou změnu nebo případně ukončit ihned využije následující možnosti.

Vybere v detailu oprávnění příslušné tlačítko:

Zkrátit podřízený POP k datu

Nebo

Ukončit podřízený POP ihned

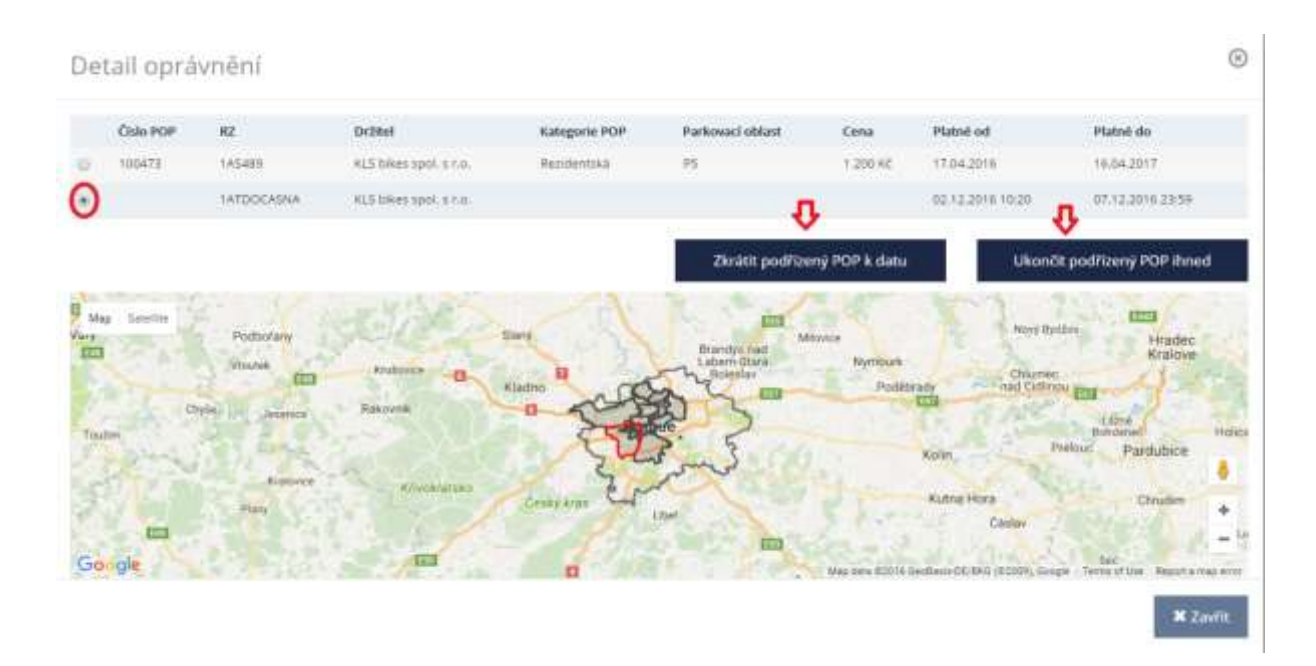

## Zkrátit podřízený POP k datu

Uživatel vyplní požadovaný datum a čas zkrácení platnosti.

# Zkrácení platnosti podřízeného parkovacího oprávnění

| Oprávnění č.                    | 100473                              |        |      |          |
|---------------------------------|-------------------------------------|--------|------|----------|
| RZ                              | 1ATDOCASNA                          |        |      |          |
| Platné od/do                    | 02.12.2016 10:20 - 07.12.2016 23:59 |        |      |          |
|                                 |                                     |        | ^    | ^        |
| Nastavit konec platnosti k datu | 02.12.2016                          |        | 10 : | 24       |
|                                 |                                     |        | ~    | <b>v</b> |
|                                 | 🗙 Storno 🛛 🗚 O                      | deslat |      |          |

V případě zkrácení platnosti je uživatel informován touto hláškou:

# Zkrácení platnosti úspěšně provedeno.

V případě neúspěšného zkrácení platnosti je uživatel informován hláškou v červeném obdélníku.

## Ukončit podřízený POP ihned

Uživatel vybere tlačítko Ukončit podřízený POP ihned. Uživateli se zobrazí hláška:

| Ukončení podřízeného POPu                          |     | ×      |
|----------------------------------------------------|-----|--------|
| Opravdu si přejete okamžitě ukončit podřízený POP? |     |        |
|                                                    | Ano | Storno |

Po odeslání je uživateli v případě ukončení zobrazena tato hláška:

# Ukončení podřízeného POPu úspěšně provedeno.

V případě neúspěšného zkrácení platnosti je uživatel informován hláškou v červeném obdélníku neúspěšném zkrácení.

# Žádosti

🕂 Nová žádost o POP

Nové žádosti o vydání POP jsou dočasně do napojení na základní registry deaktivovány. Žadatelé musí navštívit příslušnou výdejnu POP.

Přehled žádostí

| Žádosti     | l,              |   |               |              |        |           |                 |          |      |                          | 14          |                                 |       |
|-------------|-----------------|---|---------------|--------------|--------|-----------|-----------------|----------|------|--------------------------|-------------|---------------------------------|-------|
| Všichni žat | latele          | • | Datum od      | ×            | Data   | im da     | ×               | 2 Podáne | 92 H | uzpratováno<br>amitriani | * Scheitens | <ul> <li>Nová žádost</li> </ul> | 0 POP |
| Typ Zádosti | Čislo žádosti   | 1 | Stav          | II Datum pos | dâni 🔺 | Zadatel   |                 | 11 Cena  | H W  | ariabilni symb           | oł          |                                 |       |
|             |                 |   | Padàna        | 26.10.2010   |        | Karel No  | vaček           | 100 Kč   |      |                          | 4           | nusit Indost                    |       |
| Ð           | P5/2016/000634  |   | Asipracováno  | 87.19.2014   | l      | ALS brive | s spoil s r.a.  | ~        |      |                          |             |                                 |       |
| Ð           | P3/2016/080185  |   | Rospiracovano | 30.08.2018   |        | KLS bille | s spoil s r o,  | 1        |      |                          |             |                                 |       |
| Ø           | P5/2016/000579  |   | Rozpracováno  | 16.09.2014   | i.     | KLSblie   | spol sco.       | <i>e</i> |      |                          |             |                                 |       |
| Ø           | T3K/2016/000039 |   | Respracováno  | 14.08.2011   |        | KIS Dile  | a spoil is r.m. |          |      |                          |             |                                 |       |
| Ø           | P1/2016/000372  |   | Rozpraceváno  | 06.09.2016   | 6      | KLS bille | s spot, s r.o.  | 2        |      |                          |             |                                 |       |

V přehledu žádostí lze filtrovat záznamy pro jednotlivé držitele, data podání od, data podání do a jednotlivých stavů žádostí.

Výchozí stavy jsou uvedeny na obrázku.

#### Detail žádosti

|                                   |                                                                         |                                                                                                    | 0                                                                                                    |
|-----------------------------------|-------------------------------------------------------------------------|----------------------------------------------------------------------------------------------------|----------------------------------------------------------------------------------------------------|
| ara Jugi naid 218                 | Slav                                                                    | Zanstrum                                                                                                |                                                                                                    |
| 05.04.2016                        | Cena                                                                    |                                                                                                    |                                                                                                    |
|                                   | Varialdni symbol                                                        |                                                                                                    |                                                                                                    |
| terobdctory podktady od tastatele |                                                                         |                                                                                                    |                                                                                                    |
|                                   |                                                                         |                                                                                                    |                                                                                                    |
|                                   | NLS Dikas upot a r.m.<br>05.04.2016<br>Neobdritely podklady od žadanske | NUS Dikas godi. 1 r.m. Stav<br>05.04.2016 Cena<br>Variaktini symbol<br>Neobdcherty podktady od žadatnie | NGS Dikas spolt is na. Stav Zanvitnum<br>05.04.2016 Cenia 0<br>Wartakthri spinikal<br>Neobdcherry podkiady od žalartnik |

Na detailu žádosti jsou uvedeny detailnější informace k žádosti, v případě že je žádost ve stavu zamítnutá, je zobrazen i důvod zamítnutí žádosti převzatý z modulu POP.

# Mapa

Po kliknutí na v pravém horním rohu menu si uživatel může zvolit ze dvou typů map:

#### • Mapa Parkovacích oblastí

#### Mapa

| мара                                        |                                       |                                                        |               |                                                                                                    |                                 |
|---------------------------------------------|---------------------------------------|--------------------------------------------------------|---------------|----------------------------------------------------------------------------------------------------|---------------------------------|
| Zadejte parkovatí üsek, ulict, nebo a       | fresu                                 |                                                        |               |                                                                                                    | ledat 🗙                         |
| Všechny městské části                       |                                       | Všechny parkovaci oblasti                              |               |                                                                                                    |                                 |
| Mag Salelle<br>HANSPAULKA                   | HANSPAULKA                            | FER                                                    |               | ntana e a Tipoport arena                                                                                                    | DOX 9<br>Il Parente<br>Desictat |
| Des and Des                                 | VICE                                  | Contract PARGET & CEN                                  | LERALIA CIA R | n Chineké a chineké a chin | -                               |
| V Ustredil vojenska<br>nemocrice - Vojenska | to Distance<br>Dataserina<br>Granucca | Ziata ustka z<br>Pražoky trud z<br>Kozari sy Mkuzaža A | DED TOWN Pare |                                                                                                    |                                 |
|                                             | Paramite                              | Tablana tabla                                          | PRAGUE 1      | Max Bris 0.2016 Google Terry AF US                                                                                                    | etteson a macienti              |

Uživatel si může filtrovat detailnější část Prahy zadáním nebo kombinací

- a) Parkovacího úseku, ulice, nebo adresy
- b) Městské části
- c) Parkovací oblasti

Přiblížením mapy na konkrétní parkovací oblast a kliknutí na úsek se zobrazí základní informace o úseku. Barevně jsou odlišeny jednotlivé části úseků, dle jejich typologie.

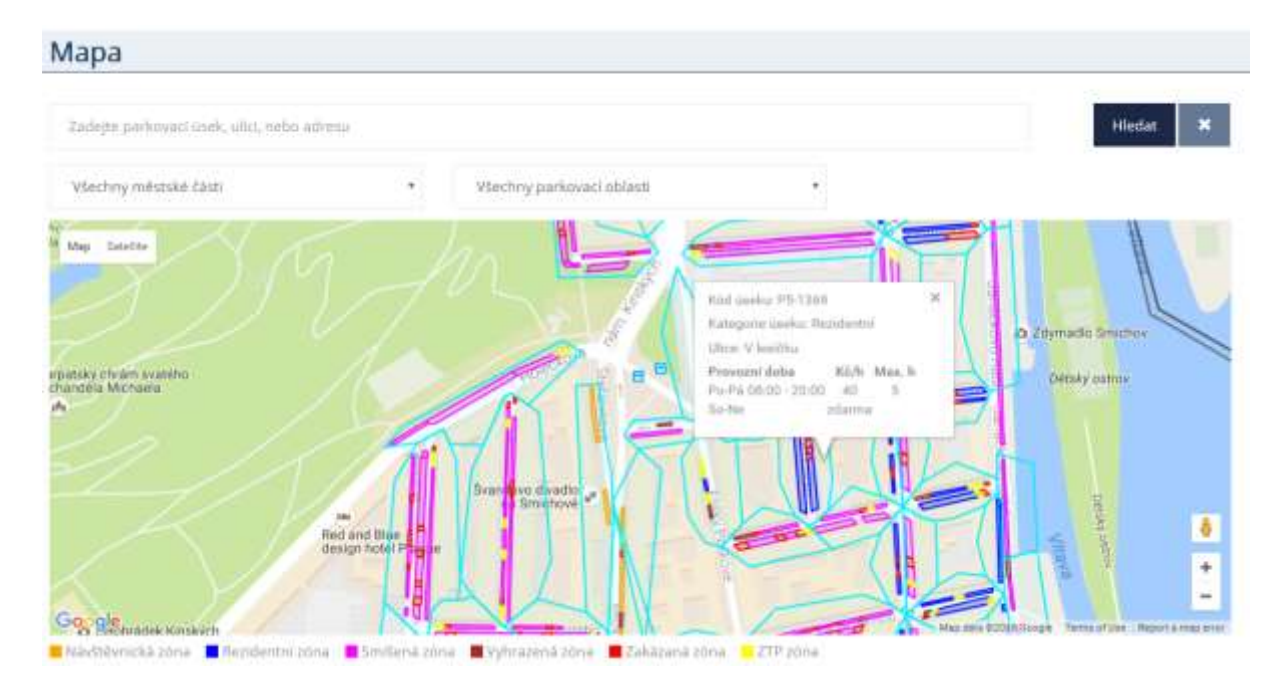

#### • Mapa Komerčních parkovišť

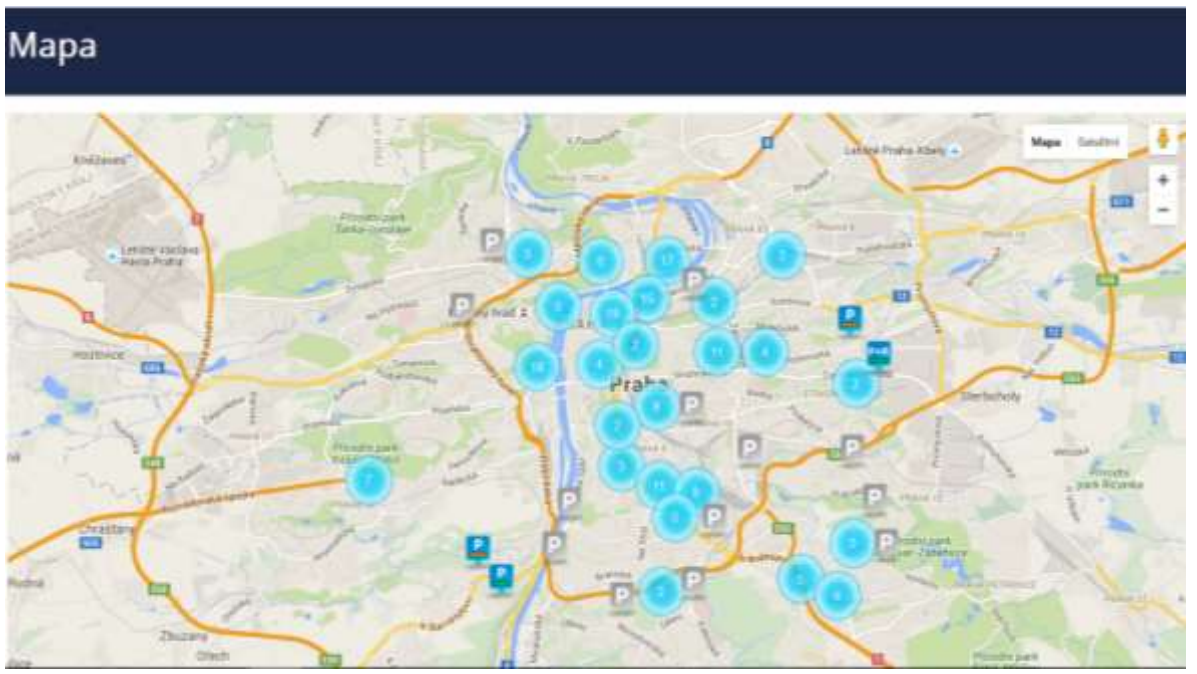

U některých komerčních parkovišť se po kliknutí zobrazí detail parkoviště, kde je možné vidět celkovou kapacitu, počet volných míst, cenu a ostatní podrobnosti o komerčním parkovišti.

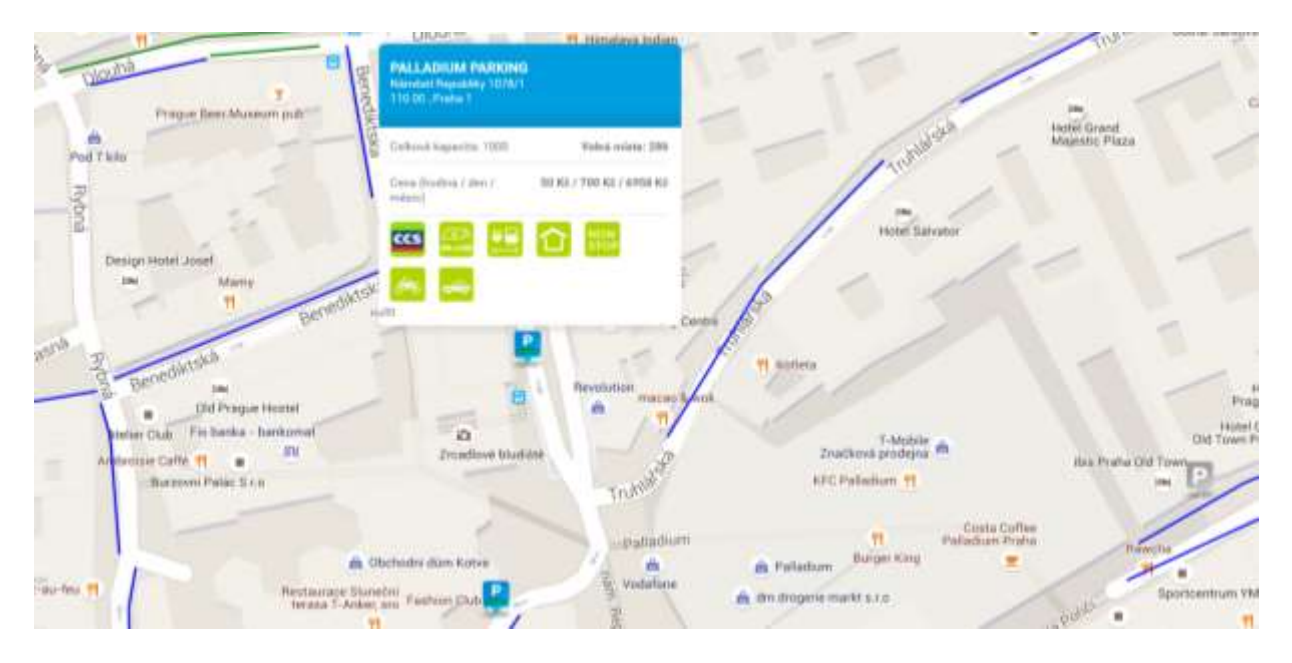

# Profil

Po kliknutí na v pravém horním rohu se zobrazí Profil uživatele. Zde může uživatel provést změnu PIN nebo hesla.

| parkování<br>v praze                         | sobní stránky u                                                                                                    | ıživatele      | PGP Zádosti Magai <b>LProfi</b> | Ralpar Territi<br>Cr Cichilaist se |
|----------------------------------------------|----------------------------------------------------------------------------------------------------|----------------|---------------------------------|------------------------------------|
| Profil uživ                                  | atele                                                                                                    |                |                                 |                                    |
| tiüliseteksisi joolinu<br>(Bogiry/microarmi) | And and the second second seco | 1999 - 10064 1 | C Index PN                      |                                    |
| mine                                         | Tunnell                                                                                                    | Hodo           | CS Zentral basis                |                                    |
| PE press                                     | Kelper                                                                                                    |                |                                 |                                    |
| E-mail                                       | August/Discourts.cz.                                                                                                    |                |                                 |                                    |
| Tahabas                                      |                                                                                                    |                |                                 |                                    |

# Prodloužení POP přímo z OSU bez návštěvy výdejny

V rámci procesu prodloužení jednotlivých parkovacích oprávnění je možno podat žádost o prodloužení příslušného POP prostřednictvím OSU. Při splnění podmínek a úspěšném odeslání žádosti nemusí uživatel navštívit příslušnou výdejnu POP ve své městské části, vše je vyřešeno elektronicky. Pro platbu je uživateli zaslán zálohový list emailem a je uložen i v detailu žádosti.

#### Předpokladem je, že držitel (resp. zástupce držitele) má zřízen portálový účet.

Z legislativních důvodů je potřeba k dané žádosti přiložit dokument "<u>Čestné prohlášení pro účely</u> prodloužení doby platnosti vydaného parkovacího oprávnění". Vytvoření dokumentu je začleněno do procesu žádosti o prodloužení.

Uživatel OSU tedy vytváří jednu žádost o prodloužení s přidaným dokumentem, kde uvede příslušné údaje a potvrdí je svým podpisem. Z důvodu podpisu je nutno čestné prodloužení vytisknout, podepsat a vytvořit jeho elektronický obraz – scan/photo.

Šablony jednotlivých čestných prodloužení jsou rozlišeny dle typu držitelů a typů POP.

#### <u>Typ držitelů</u>

- FO fyzická osoba
- FOP fyzická osoba podnikající
- PO právnická osoba

#### Typ POP

- Rezidentní
- Seniorské
- Přenosné

- Abonentní
- Vlastnické

#### Sestavení žádosti

Sestavení se skládá z následujících kroků.

1. Výběr POP, pro který se požaduje prodloužení

Na přehledu POP vyberte příslušný POP a klikněte 1x libovolně v příslušném řádku – tím budete přesměrováni na detail POP.

| Victor at Berry | • 1     | Patri              |     |                  |         |              |            |
|-----------------|---------|--------------------|-----|------------------|---------|--------------|------------|
| Tak POP         | *.      | 12                 | 1.9 | Katagoria FGP    |         |              |            |
| (Second         |         | Pierce in          | .8  |                  |         |              |            |
| Call POP D 40   | II take | II. Kategoria (12) |     | Sector-est about | II Cale | matrix of    | n maxim    |
| 043233 10       |         | Tautoriot          | 1   |                  | 04      | 8 07 10 2018 | 20.08.2017 |

Na detailu POP, pro které se požaduje prodloužení, je aktivní tlačítko Prodloužení platnosti.

| Deta   | ail oprávně          | ní       |                 |                                     |                     |           |                           |                             |
|--------|----------------------|----------|-----------------|-------------------------------------|---------------------|-----------|---------------------------|-----------------------------|
|        | Číslo POP            | RZ       | Držitel         | Kategorie POP                       | Parkovací oblast    | Cena      | Platné od                 | Platné do                   |
| 8      | 3103143              | 4AV/2444 | Alois Vopršálek | Rezidentská                         | P1                  | 36 000 Kč | 31.08.2016                | 30.08.2017                  |
|        |                      |          | 1               | Prodloužení platnosti               | Zkrácení platnosti  | Dočasná z | měna RZ                   | Trvalá změna RZ             |
| Марі   | a Satelitni randysek | Koleč    | Tursko          | Vitavou                             | Mésice<br>Libernice | 5         | 4                         | Laber                       |
| nařice | 5<br>111 111<br>Bui  | El       | Okoł EM         | Husinec Klecany<br>Zaiby<br>Roztoky | - han               |           | Lázné Touten<br>Zápy Celd | kovice Pferov nac<br>Labern |

- 2. Stisknutí tlačítka "Prodloužení POP". Tlačítko lze stisknout pouze v případě, že se jedná o povolenou kategorii POP a platnost POP vyprší dříve než do 30 dnů. Nelze tedy žádat o prodloužení POP, jejichž platnost končí za **více jak měsíc.**
- 3. Vyplnění hlavičky žádosti rozhodnutí o délce období, o jaké období chce uživatel prodloužit.

| parkování<br>v praze | Osobn                     | í stránky uživatele                 | POP | Zadosti | Мара | 1 Profil | C+ Octväset se | Xalper Tonal<br>Napovéda • |
|----------------------|---------------------------|-------------------------------------|-----|---------|------|----------|----------------|----------------------------|
| Prodlouže            | ni platnosti j            | parkovacího oprávnění               |     |         |      |          |                |                            |
|                      | Oprávnéní č.              | 5107900                             |     |         |      |          |                |                            |
|                      | Katagorie POP             | Recisional                          |     |         |      |          |                |                            |
|                      | Delmai.                   | Marini, Kanok                       |     |         |      |          |                |                            |
|                      | 12                        | uttensi .                           |     |         |      |          |                |                            |
|                      | Plutna od/de              | 10 01 2017 00 00 - 09 05 2018 21 08 |     |         |      |          |                |                            |
| Freds                | ndit dobu platnosti a (7) |                                     |     |         | 1    |          |                |                            |

Prodloužení lze provést o

- Čtvrtletí •
- Pololetí •
- Rok •
- 4. Sestavení čestného prohlášení

Pro sestavení čestného prohlášení jsou z údajů již evidovaných o držiteli a stávajícího POP zobrazeny údaje. Zde uveden příklad formuláře pro fyzickou osobu a rezidentní typ oprávnění.

| Čestné prohlášení     | Formulář pro vytvoření čestného prohlášení z OSU. Vyplňte všechna prázdná pole, která nebyla<br>automaticky doplněna. |
|-----------------------|----------------------------------------------------------------------------------------------------|
| Jméno                 | Alois Vopršálek                                                                                                    |
| Datum narození        | 01.01.1961                                                                                                    |
| Rodné číslo           | 720614/2999                                                                                                    |
| Trvalý pobyt          | Chocholouškova 6/37, Libeň, Praha, 18000                                                                              |
| Parkovací oblast      | P8.2                                                                                                    |
| Adresa pro vydání POP | Chocholouškova 6/37, Libeň, Praha, 18000                                                                              |
| RZ                    | 4J1506                                                                                                    |
| Platnost od           | 10.07.2017                                                                                                    |
| Platnost do           | 09.07.2018                                                                                                    |
|                       | Stáhnout                                                                                                    |

U položek, které je uveden symbol

0

je uveden návod na vyplnění příslušného pole.

Údaje nutné pro doplnění u jednotlivých typů osob

- A) Fyzické osoby
  - a. r.č. vyplňte svoje rodné číslo dle dokladu totožnosti
- B) Fyzické osoby podnikající

- a. IČ: vyplňte IČ osoby fyzické osoby podnikající
- b. místo podnikání/provozovna vyplňte místo podnikání dle příslušného oprávnění k podnikaní
- C) Právnické osoby
  - a. IČ: vyplňte IČ společnosti
  - b. obchodní rejstřík vedeném doplňte název Městského soudu/Krajského soudu např. *Městským soudem v Praze*
  - c. oddíl doplňte příslušný oddíl obchodního rejstříku
  - d. vložka doplňte číslo vložky
  - e. jednající doplňte název osoby, která je statutárním orgánem společnosti (oprávněna jednat za společnost a která čestné prohlášení podepisuje) – např. Karel Novák - jednatel
  - f. sídlo/provozovnu doplňte místo /sídlo podnikání dle příslušných dokladů

Po vyplnění všech údajů stiskněte tlačítko Stáhnout.

Systém vygeneruje k tisku čestné prohlášení, viz následující bod.

5. Tisk, scan čestného prohlášení

| generate | 5/3                                                                                                    | 0.00 | £ 4 |   |
|----------|----------------------------------------------------------------------------------------------------|------|-----|---|
|          | ČENTNÉ PROHLÁŠENÍ<br>PRO UČELY PRODUCEŽENÍ BORY PLATNOSTI<br>VYDANÉHO PARKOVAČIBO OPRAVNĚNÍ                                                                                                    |      |     |   |
|          | <ol> <li>silla podquanejsty Alois Visielalisk, nai. 81.03.1905, s.u. 7206142900 unalį polyt<br/>Discholasikova 8/27. Litusk. Polys. 21990.</li> </ol>                                                                                                    |      |     |   |
|          | processing, to                                                                                                    |      |     |   |
|          | <ul> <li>mic hydro stydion parkennal operationis ("POP") + doni physiothia stati v dani vynosoni<br/>odiana ("DPP") por P1 pro rozdu (RONDY 44/V3444. Phatasa POP ja od 31 08.2007.<br/>50.05.2017)</li> </ul>                                                                                                    |      |     |   |
|          | <ul> <li>jako Tyvecká osaba máre k divetetovo dos nezos sexulije právna v Záve placenthe rakel v<br/>statal systemen utituri (ZPS) pro ná byle POP vydine;</li> </ul>                                                                                                    |      |     |   |
|          | <ul> <li>jezn vlasnikan tovida KONPF 44V2444 ve ompin zákan 2. fel0981 the, a<br/>polestikah proto za potratsky konstracky to zaka podpikah projest a jake<br/>oktobal jem zajskova v Ostanišni ospatu zastali</li> </ul>                                                                                                    |      |     |   |
|          | K. Besteinens des katogebeigs produceder per cylader (FMP per FP conference) is conserved it. 2.1<br>eds. 1. per s. c) existenti (J. 1999) Ser. commentité honomalisect à honoralise vollation<br>Padromain quienentièment per Alexy Planador Serie (FE en Prove et entre 1221s rydani<br>Magnituder M. an. Padro provident des machens alumate volle applicație/Man. ed). |      |     |   |
|          | Tato domné prohlážkej je ačiníme pro úždy přodkudosť doby platooté vydaváho POP                                                                                                    |      |     |   |
|          | down is subsets, b) is plipped associate approximate (1 million) as notes departer units being privately privately, privat particular<br>as placed special of (2) parts, and 3. 2009/1000 (0), cystrospecial or could participately plugball, as odd for adder<br>publics of 10 000/52.                                                                                    |      |     |   |
|          | . Anno a statistic le o pripari contro seprentry i stagi man oralise planee PDP                                                                                                    |      |     |   |
|          | VAux dis 3.7.201                                                                                                    |      |     |   |
|          | podepište                                                                                                    |      | 5   | 2 |
|          |                                                                                                    |      |     | 2 |

V případě že nevidíte na obrazovce připravené prohlášení z možností jeho uložení do souboru typu pdf /Adobe/ nebo přímo k tisku ověřte, zda máte k dispozici na svém zařízení internetový prohlížeč s podporou prohlížení pdf souborů nebo nainstalovaný prohlížeč pro pdf soubory.

6. Kompletace žádosti a odeslání žádosti

Vytištěný a podepsaný soubor prosím převeďte do digitální kopie – scan, foto (musí být čitelné!) a uložte si tento soubor na své zařízení.

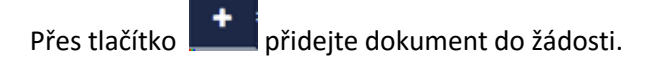

Pozn.: Příloha je povinná – bez ní nelze odeslat žádost.

| Centre providere | Cestrer providation part<br>of z als<br>Wystellek, podepolatel a transportance pillutte do žadiva | + |
|------------------|---------------------------------------------------------------------------------------------------|---|
|                  | ¥ Storno destat                                                                                   |   |

Tlačítkem Odeslat odešlete žádost ke zpracování.

7. Výsledek odeslání žádosti

V případě úspěšného odeslání žádosti se uživateli zobrazí hláška, viz níže. V ostatních případech je nutno kontaktovat výdejnu příslušné městské části.

Žádost o prodloužení platnosti parkovacího oprávnění byla odeslána.

8. Zpracování žádosti na výdejně a informování o průběhu vyřizování.

Po odeslání na příslušnou výdejnu POP budou na evidovaný email k držiteli zaslány informace k průběhu zpracování a po schválení žádosti bude zaslán Zálohový list s informacemi k platbě.

Zálohový list je možno uhradit bezhotovostně převodem z účtu, nebo hotově na pokladně výdejny, která Vaši žádost schválila (výdejna je uvedena v pravém horním rohu zálohového listu).

Uživatel OSU může sledovat stav zpracování i na stránkách OSU, kde se v průběhu zpracování mění stav žádosti.

Zálohový list je pro uživatele OSU dostupný i v detailu žádosti po jeho vytvoření na výdejně.

Parkovací oprávnění bude platné nejdříve ke dni přijetí/zpracování/ platby.

#### Držitel:

Jan Nový, nar. 14.06.1984, Pod vodárenskou věží 271/2, Praha 8-Libeň, 182 00 Praha 82

Vážená paní, vážený pane.

Vaše žádost ze dne 11.07.2017 byla přijata a čeká na zpracování.

Toto je automaticky generovaná zpráva, prosíme, neodpovídejte na ni.

Držitel:

Jan Nový, nar. 14.06.1984, Pod vodárenskou věží 271/2, Praha 8-Libeň, 182 00 Praha 82

Vážená paní, vážený pane. Vámi podaná **žádost** ze dne 11.07.2017, kterou evidujeme pod č. P5/2017/000015

#### Byla schválena.

V příloze Vám zasíláme zálohový list. Parkovací oprávnění vycházející ze žádosti bude (budou) platné nejdříve dnem připsání (zpracování) platby.

Pro případné dotazy volejte informace na tel. čísle: 257000105

...